Atualizado em: 03/08/2021

# **SALABOLISTICATION**

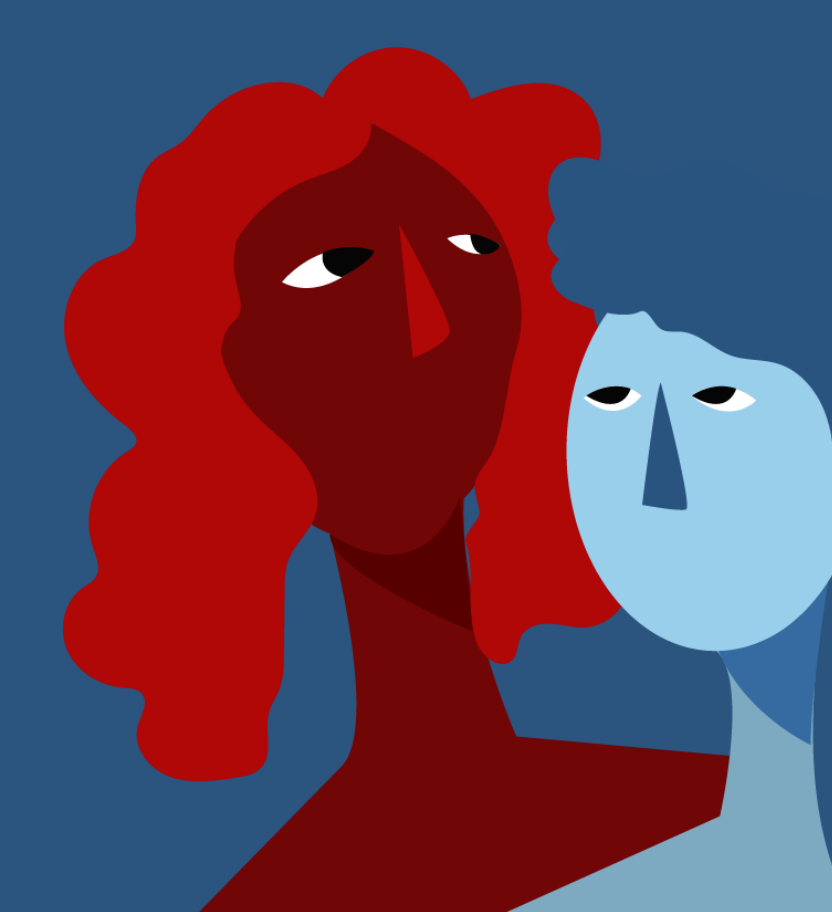

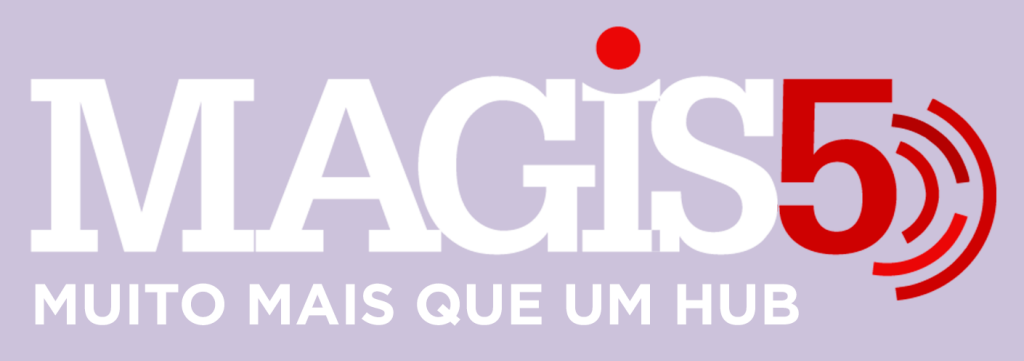

# Gerencie vários CNPJs

Automatize sua expedição para escalar vendas

**Integre** sua loja aos principais **marketplaces** do Brasil

Crie **kit de anúncios** para aumentar seu **ticket médio** 

Automatize a impressão de notas fiscais e etiquetas

# Bem-vindo(a) ao Magis5, a partir de agora você conta com um plataforma que irá automatizar seu negócio!

Nesse manual iremos aprender como fazer o cadastro de produtos simples.

Lembre-se que nossa equipe de suporte está disponível para auxiliar em qualquer eventual dificuldade que possa vir a ter! Para contatar nossa equipe basta acessar sua conta Magis5 e clicar no icone que se encontra no canto inferior direito da sua tela, assim você será conectado com um de nossos analistas.

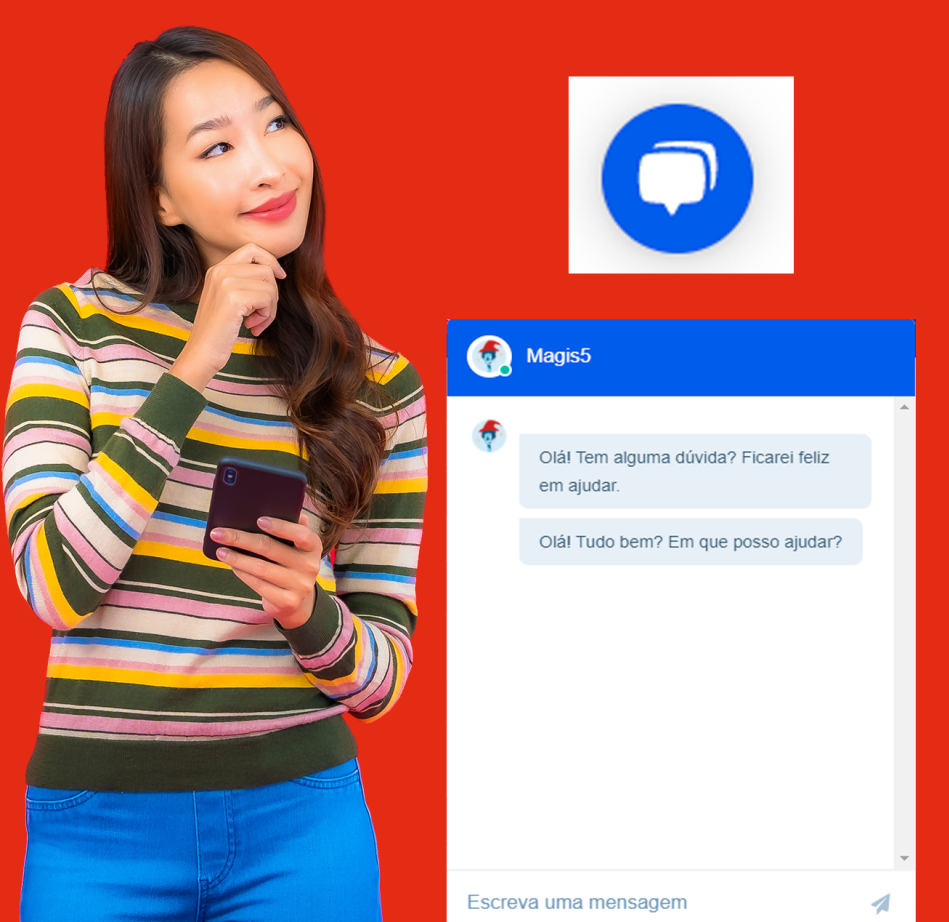

# Cadastro de Kit Composto

Como cadastrar kit com produtos diferentes e não ter problemas de estoque ou anúncios

#### Cadastro itens base

Para o cadastro de kit composto no Magis5, primeiro será necessário cadastrar os produtos que irão compor o kit. Ou seja, se irá montar o kit de produto A + produto B, primeiro será necessário cadastrar separadamente os produtos A e B.

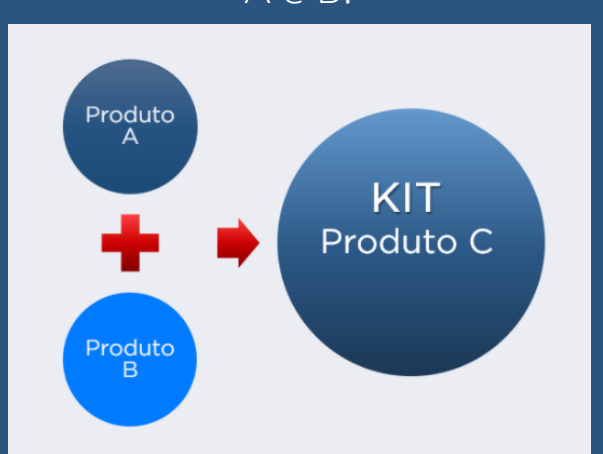

Para cadastrar os itens que compõe o kit siga as instruções do artigo de cadastro de produto simples

#### Kit Composto

Cadastrado os produtos base já poderá ser montado o kit, para isso no Magis5 siga em Produtos/Catálogo:

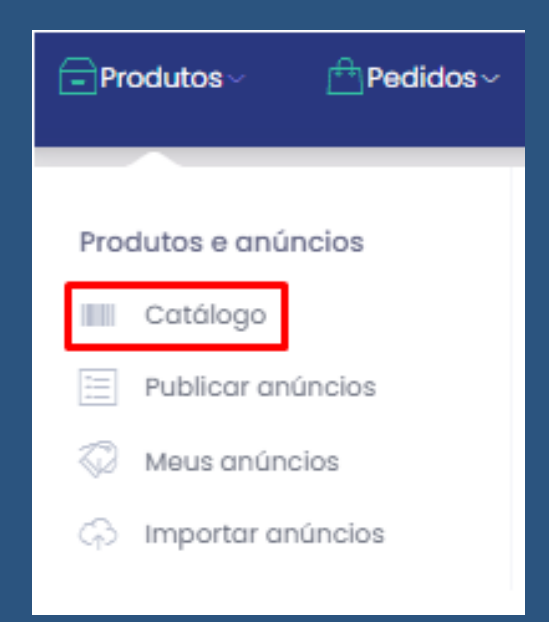

#### Para cadastrar um produto clique no botão "Criar Produto"

Criar Produto

#### **Dados Gerais**

Nesta aba é onde serão cadastradas as seguintes informações:

 Itens que compõe o kit: para isso clique no botão "Adicionar produto kit"

| Novo 💮       | - Produtos - Cată | liago - Navo     |           |          |     |                 |       |  | Salvar |
|--------------|-------------------|------------------|-----------|----------|-----|-----------------|-------|--|--------|
| Dados gerais | Descrições        | Margens e custos | Dimensões | Garantia | Cor | Características | Vídeo |  |        |
| Adicion      | ar produto kit    |                  |           |          |     |                 |       |  |        |

Então se abrirá uma tela popup para que encontre os itens através do SKU, EAN ou Título do produto

| SKU:              |           |            |
|-------------------|-----------|------------|
| 10000001          |           |            |
| Código de barras: |           |            |
| Código de barras  |           |            |
| Título:           |           |            |
| Título            |           |            |
|                   |           |            |
| SKU               | Título    | Ação       |
| 10000001          | PRODUTO A | Selecionar |
|                   |           |            |

Ao encontrar o produto que deseja adicionar ao kit clique em **"selecionar"** 

Após ter selecionado todos os itens desejados feche o popup e informe a quantidade de unidade de cada produto que serão oferecidos neste anúncio;

- SKU: Seu código Interno do produto (Indicamos que veja o artigo sobre códigos SKU);
- Código de Barras: código EAN de seu produto (Veja o artigo sobre códigos);
- Título: Nome do produto (Indicamos a estrutura: Nome do produto + Marca + Modelo + Especificações técnicas + Serviços adicionais. Procure detalhar ao máximo o

Fechar

- produto nesta campo, pois este nome será usado como referência para o ERP nas Notas Fiscais);
- Marca: marca do produto;
- Modelo: modelo do produto;
- Fornecedor: fornecedor de seu produto (caso não tenha cadastrado, veja no artigo como cadastrar fornecedores);
- Condição do produto: Informe se o produto é Novo ou Usado;
- Estoque: cadastre um estoque inicial para seu produto (caso você já tenha um produto cadastro em seu ERP com o mesmo SKU, o estoque será vinculado ao já existente);
- Estoque infinito: caso queira travar o estoque do seu produto coloque a quantidade que deseja, se não, simplesmente não coloque nada neste campo;

| Ŧ                                                        | 8                                 |                         |              |                      |              |
|----------------------------------------------------------|-----------------------------------|-------------------------|--------------|----------------------|--------------|
| MAGIS50                                                  | <b>5</b> 》                        |                         |              |                      |              |
| Escolher arquivo Nonhum arquivo<br>Cotogoría do produto: | seledenado                        |                         |              |                      |              |
| Informática •                                            | Programas e Software 🔹 Software C | omercial • Selecione. • | · Selecione. | • Selecione. •       | Selecione. * |
| Categoria indicada para este prod                        | luto:                             |                         |              |                      |              |
| SKU:                                                     | Código de barras:                 | Titulo:                 |              |                      |              |
| 10001                                                    | 7890123456789                     | Produte A               |              |                      |              |
| Marca:                                                   | Modelo:                           | Forneoedor:             |              | Condição do produto: |              |
| Magis5                                                   | Magis5                            | Magia5                  | *            | Novo                 | •            |
| Estoque:                                                 | Estoque infinito:                 |                         |              |                      |              |
|                                                          |                                   |                         |              |                      |              |

### Ao encontrar o produto que deseja adicionar ao kit clique em "selecionar"

| MAGIS                                | Selecione um p    | roduto para o kit |        | ×      |        |
|--------------------------------------|-------------------|-------------------|--------|--------|--------|
| Dashboard Produtos - Prop            | stu               |                   |        |        |        |
|                                      | 10000001          |                   |        |        |        |
| Novo 🔝 - Produtos - Coto             | Código de barras  |                   |        |        |        |
|                                      | Código de barras  |                   |        |        | Salvar |
|                                      | Tibulo:           |                   |        |        |        |
| Dodos gerois Descrições              | Titulo            |                   |        |        |        |
| Adicionar produto kit                | SKU               | Titulo            | ζμεράο | _      |        |
| Produtos que compõem o               |                   |                   |        | Fechor |        |
| Imagens (Arraste as Imagens na er    | rdem que deseja): |                   |        |        |        |
| Escolter arquive Itentium arquive se | lecionado         |                   |        |        |        |
| Categoria do produta:                |                   |                   |        |        |        |

Após ter selecionado todos os itens desejados feche o popup e informe a quantidade de unidade de cada produto que serão oferecidos neste anúncio;

- SKU: Seu código Interno do produto (Indicamos que veja o artigo sobre códigos SKU);
- Código de Barras: código EAN de seu produto (Veja o artigo sobre códigos);
- Título: Nome do produto (Indicamos a estrutura: Nome do produto + Marca + Modelo + Especificações técnicas + Serviços adicionais. Procure detalhar ao máximo o produto nesta campo, pois este nome será usado como referência para o ERP nas Notas Fiscais);

- Marca: marca do produto;
- Modelo: modelo do produto;
- Fornecedor: fornecedor de seu produto (caso não tenha cadastrado, veja no artigo como cadastrar fornecedores);
- Condição do produto: Informe se o produto é Novo ou Usado;
- Estoque: cadastre um estoque inicial para seu produto (caso você já tenha um produto cadastro em seu ERP com o mesmo SKU, o estoque será vinculado ao já existente);
- Estoque infinito: caso queira travar o estoque do seu produto coloque a quantidade que deseja, se não, simplesmente não coloque nada neste campo;

| 1                                | 8                      |                      |              |            |                      |
|----------------------------------|------------------------|----------------------|--------------|------------|----------------------|
| MAGiS5)                          | <b>5</b> 》             |                      |              |            |                      |
| Escolher arquivo Nonhum arquiv   | o selecionado          |                      |              |            |                      |
| Categoria do produto:            | Programas e Software • | Software Comercial * | Selecione. * | Selecione. | · Selecione. ·       |
| Categoria indicada para este pro | duto:                  |                      |              |            |                      |
| sicu:                            | Código de barras:      | Titulo:              |              |            |                      |
| 10001                            | 7890123456789          | Produte A            |              |            |                      |
| Maroa:                           | Modelo:                | Forneoedo            | r:           |            | Condição do produto: |
| Magis5                           | Magis5                 | Magisti              |              | *          | Novo                 |
| Estoque:                         | Estoque infinito.      |                      |              |            |                      |
|                                  |                        |                      |              |            |                      |

#### Descrições

Nesta aba é onde serão cadastradas:

- Descrição: descreva com detalhes quais são as principais qualidades, funcionalidades, além de outras informações relevantes para o cliente;
- Especificações Técnicas: componentes, material, dimensões reais (produto montado), etc;

Atente-se em respeitar os requisitos de todos os marketplaces para que seu anúncio não seja reprovado em nenhum deles. Os campos estão divididos por conta da formatação da descrição de alguns marketplaces, porém são dinâmicos e irão se adaptar para cada canal de venda diferente

#### Margens e custos

Nesta aba é onde você pode cadastrar uma Porcentagem lucro líquido em %, e um Custo operacional em R\$, que calculando com base no preço de custo cadastrado em seu ERP, irá formar automaticamente o preço de venda considerando as regras, comissões e taxas de cada marketplace. Caso queira usar o padrão onde pode determinar um valor fixo para cada anúncio, basta não preencher estes campos.

| Dados gerais     | Ficha técnica | Descrições | Margens e custos | Dimen | sões     | Garantia       | Características | Categoria extra | Código Expedição |
|------------------|---------------|------------|------------------|-------|----------|----------------|-----------------|-----------------|------------------|
| Moeda:           |               |            |                  |       | Preço de | custo: (Dados  | ERP)            |                 |                  |
| BRL              |               |            |                  | ~     | 0        |                |                 |                 |                  |
| Custo operaciona | l em R\$:     |            |                  |       | Porcenta | gem lucro líqu | ido em %:       |                 |                  |
| 0                |               |            |                  |       | 0        |                |                 |                 |                  |
|                  |               |            |                  |       |          |                |                 |                 |                  |

# Caso tenha dúvidas, veja o artigo P**recificação por Margens e Custos**

#### Dimensões

Nesta aba você poderá cadastras as medidas de seu produto já embalado. É importante se atentar, pois essas dimensões serão utilizadas para formar o preço de frete em alguns marketplaces

| Dimensões do produto já embalado: |               |                   |            |  |  |  |  |  |  |  |
|-----------------------------------|---------------|-------------------|------------|--|--|--|--|--|--|--|
| Altura (cm):                      | Largura (cm): | Comprimento (cm): | Peso (kg): |  |  |  |  |  |  |  |
| Altura:                           | Largura:      | Comprimento:      | Peso:      |  |  |  |  |  |  |  |
| Quantidade itens mesma embalagem: |               |                   |            |  |  |  |  |  |  |  |
| 1                                 |               |                   |            |  |  |  |  |  |  |  |

#### Garantia

Neste campo você poderá cadastra as informações de garantia própria ou do fabricante em dias. Para que seja acrescentadas estas informações no determinado local de cada plataforma. Caso não tenha garantia do fabricante como no exemplo abaixo, apenas deixe o campo em branco.

| Dados gerais            | Ficha técnica | Descrições | Margens e custos                         | Dimensões           | Garantia | Características | Categoria extra | Código Expedição |
|-------------------------|---------------|------------|------------------------------------------|---------------------|----------|-----------------|-----------------|------------------|
| Própria (Em dias)<br>so |               |            | Fabricante (Em dia<br>Fabricante (Em dia | <b>19):</b><br>15): |          |                 |                 |                  |

- Características: caso possua características a serem atribuídas ao produto, primeiro termine de cadastrar este produto, para depois realizar o cadastro da característica;
- Vídeo: poderá acrescentar um link de um vídeo do youtube para que seja colocado nos seus anúncios dos marketplaces que permitem essa função;

#### Ficha técnica

Nesta aba é onde poderá cadastrar as informações de voltagem, tamanho e cor do seu produto. Para cor, escolha uma da paleta que mais se aproxime da cor de seu produto (Utilizamos a paleta de cores do Mercado Livre); as informações desse campo varia de produto para produto.

| Dados gerais      | Ficha técnica   | Descrições  | Margens e custos | Dimensões | Garantia | Características | Categoria extra | Código Expedição |
|-------------------|-----------------|-------------|------------------|-----------|----------|-----------------|-----------------|------------------|
| Marca: (BRAND) (  | Obrigatório)    |             |                  |           |          |                 |                 |                  |
|                   |                 |             |                  |           |          | ~               | □ N/A           |                  |
| Linha: (LINE)     |                 |             |                  |           |          |                 |                 |                  |
|                   |                 |             |                  |           |          |                 | □ N/A           |                  |
| Modelo: (MODEL)   | (Obrigatório)   |             |                  |           |          |                 |                 |                  |
| Tipo de ventilado | C (EAN TYPE) (O | brigatório) |                  |           |          |                 | U N/A           |                  |
|                   |                 |             |                  |           |          | ~               | □ N/A           |                  |
| Diâmetro: (DIAME  | TER)            |             |                  |           |          |                 |                 |                  |
|                   |                 |             |                  | Selec     | ione     | *               | □ N/A           |                  |
| Cor da estrutura: | (STRUCTURE_CO   | DLOR)       |                  |           |          |                 |                 |                  |
|                   |                 |             |                  |           |          | ~               | □ N/A           |                  |
| Voltagem: (VOLTA  | AGE)            |             |                  |           |          | ~               | □ N/A           |                  |
|                   |                 |             |                  |           |          |                 | 20              |                  |

• **Categoria extra:** caso queira publicar um produto que necessite de mapeamento de categoria, deverá definir nesta aba a categoria do produto.

| Dados gerais | Ficha técnica | Descrições | Margens e custos | Dimensões | Garantia | Caraclerísticas | Categoria extra | Código Expedição |
|--------------|---------------|------------|------------------|-----------|----------|-----------------|-----------------|------------------|
|              |               |            |                  |           |          |                 |                 |                  |
| Início       |               |            |                  |           |          |                 |                 |                  |
|              |               |            |                  |           |          |                 |                 |                  |
|              |               |            |                  |           |          |                 | Busear eat      | egoria           |
|              |               |            |                  |           |          |                 |                 |                  |

Teste 1

Clique no botão **"Atualizar"** e o seu produto já estará cadastrado!

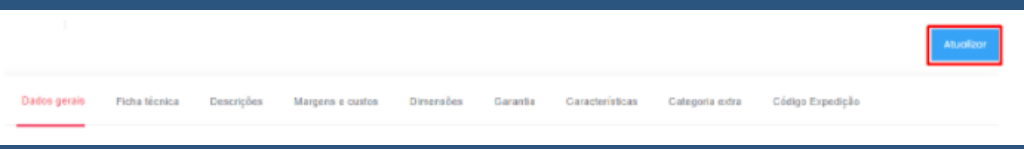

# Acompanhamento e atualizações Lista do catálogo

Seguindo na aba de **Produtos/Catálogo** clique no botão **"Buscar"** e aparecerão listados os seus

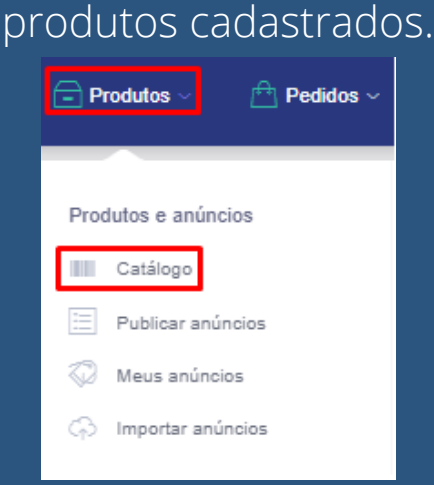

#### Edição de produtos

Caso queira analisar as informações de algum de seus produtos criados ou até mesmo alterá-los, no produto desejado clique no botão de **ações/editar** 

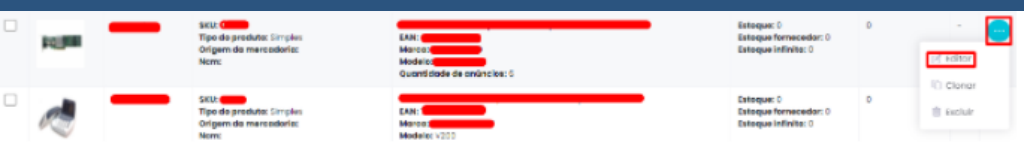

# Feita as modificações desejadas, basta clicar em **"Atualizar"**

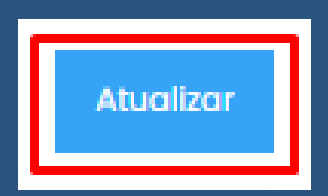